#### SUCESIÓN DE PANTALLAS: SOLICITUDES DE PERMISO DE TRABAJO POR

#### ACUERDO DE VACACIONES Y TRABAJO ENTRE ARGENTINA Y NORUEGA («WORKING HOLIDAY»)

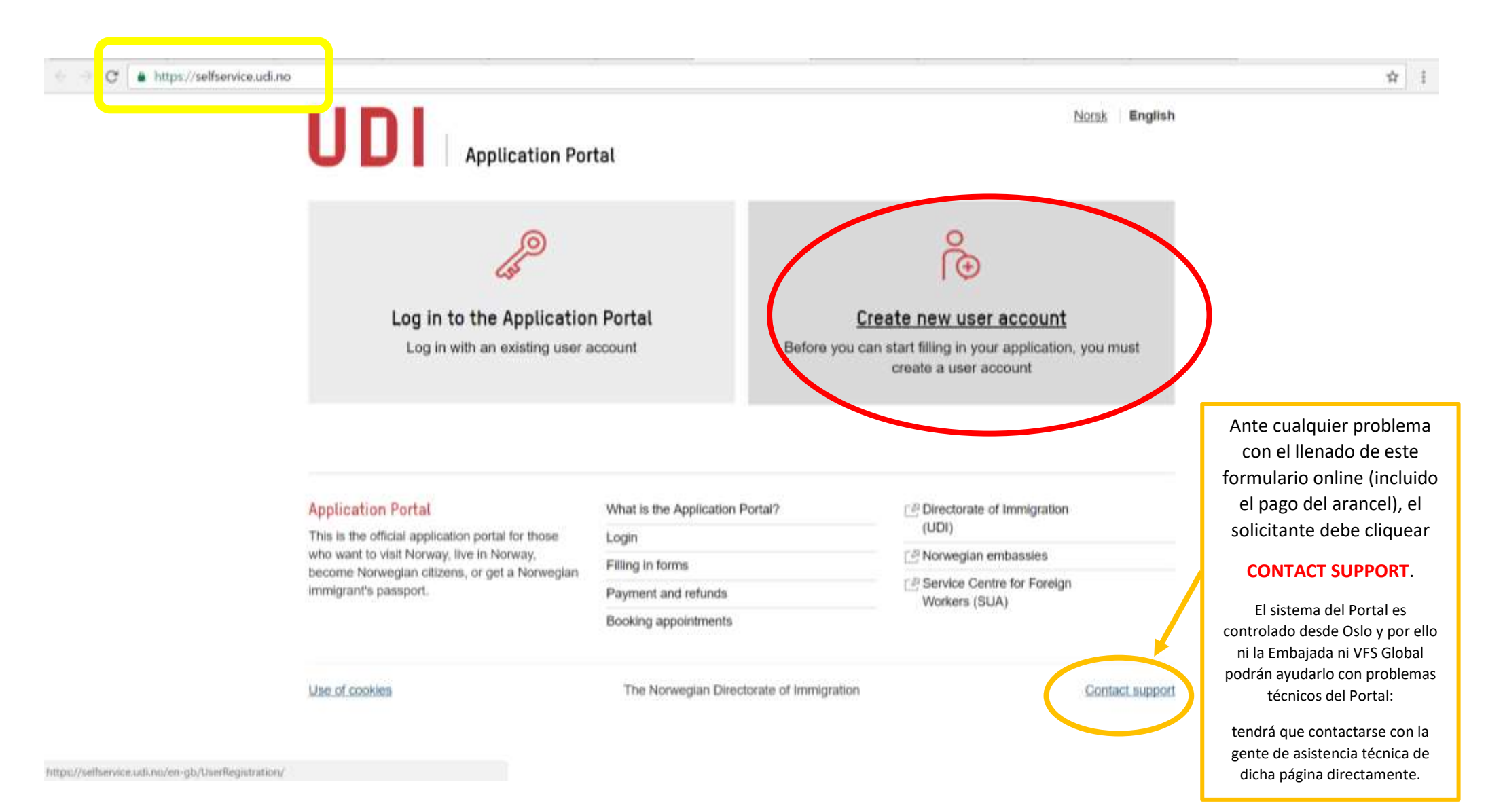

| UserRegistration/                                                |                                                                                                    |                                  | Q \$                                    | 1    |
|------------------------------------------------------------------|----------------------------------------------------------------------------------------------------|----------------------------------|-----------------------------------------|------|
| Front page User Registration                                     |                                                                                                    |                                  |                                         | î    |
| o User registra                                                  | tion                                                                                                    |                                  |                                         | I    |
| You must register in order to fill in an i<br>Application Portal | application form or send in a document. The email address w                                                    | rhich you write here, will be yo | ur usemame a the                        | 1    |
| You must bit in flekts marked with a *                           |                                                                                                    |                                  |                                         |      |
| First name *                                                     | Maria                                                                                                    | 7                                |                                         |      |
| Sumame *                                                         | Prueba                                                                                                    | 7                                |                                         |      |
| Phone number *                                                   | +54 • 9 11 55555555                                                                                            | 7                                | Complete con la información que se le p | ide. |
| Email address *                                                  | mariaprueba@gmail.com                                                                                          | 7                                |                                         |      |
| Confirm email address *                                          | mariaprueba@gmail.com                                                                                          | 7                                |                                         |      |
| Password *                                                       |                                                                                                    | 7                                |                                         |      |
|                                                                  | The password must contain at least<br>Eight characters<br>One small letter<br>One capital letter<br>One number |                                  |                                         | 1    |
| Confirm password *                                               | Re-type the password                                                                                           | 7                                |                                         |      |
|                                                                  |                                                                                                    |                                  | Creete user account                     |      |

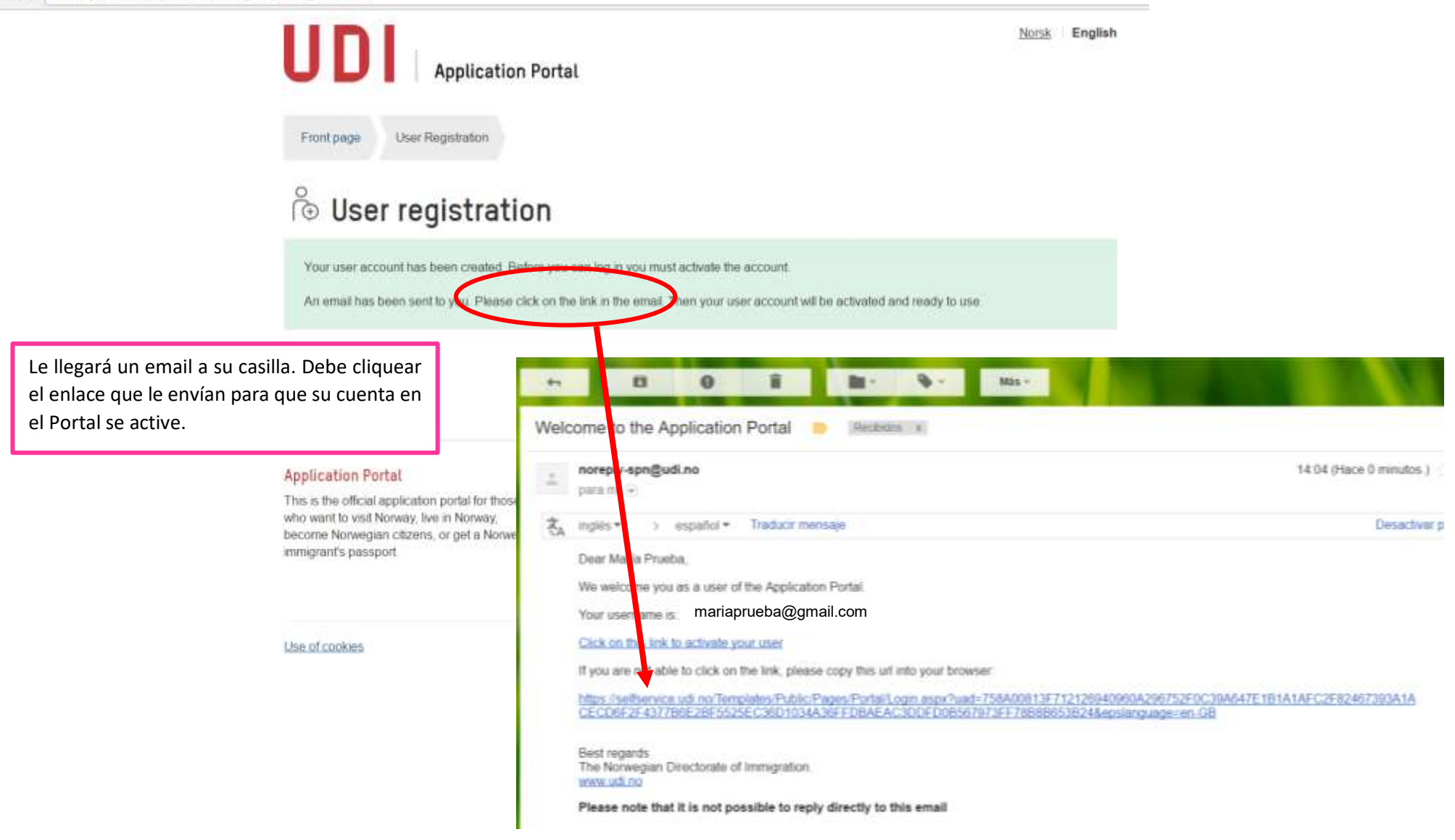

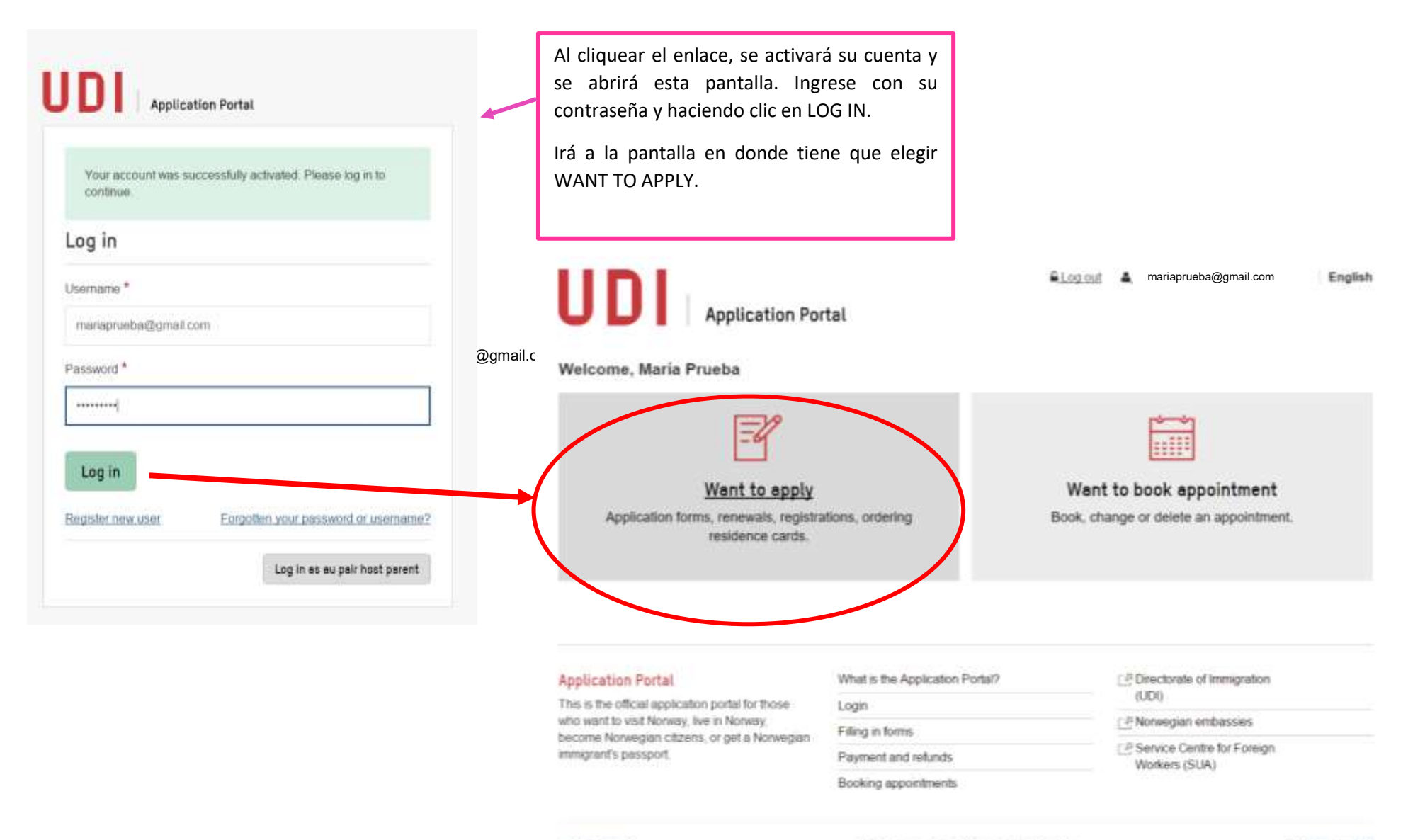

Use of cookies

The Norwegian Directorate of Immigration

Contact support

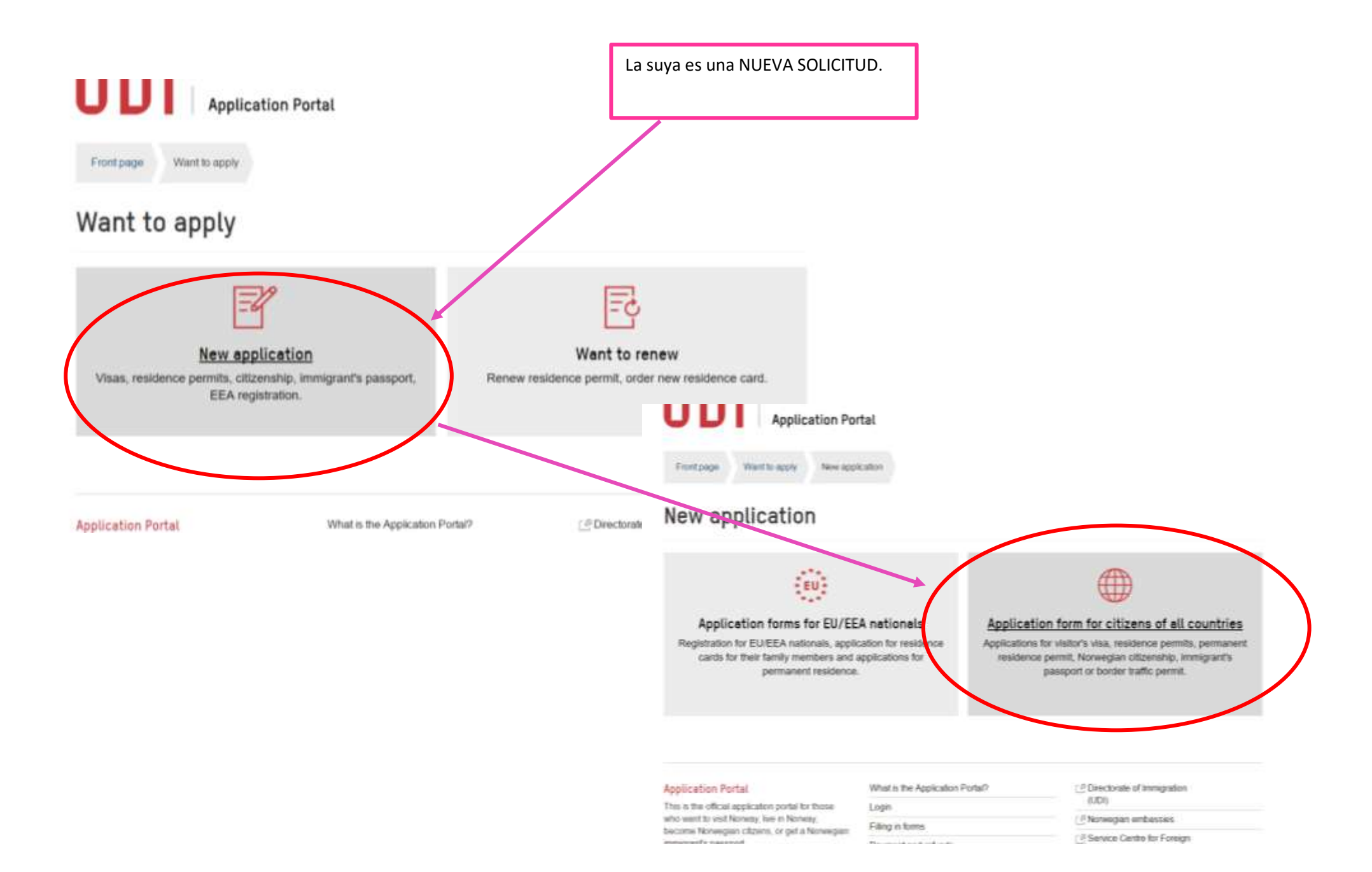

Front page Want to apply New application Application forms

## **Application forms**

) if you need help choosing the right form, please go to udi.no

#### Visitor's visa +

Visa for visiting Norway and other Schengen countries for less than 90 days.

#### Work +

Seasonal workers, skilled workers and others who are going to work in Norway.

#### Studies .

For you who are going to study, attend school or take additional education in Norway

Permanent residence permit -

#### Visitor's visa for groups .

Group applications from travel agencies who has an agreement with the embassy.

#### Family immigration +

Spouses, cohabitants, children and other family members of someone living in Norway.

#### Au pair+

Residence permit for being an au pair in Norway.

#### Immigrant's passport/Travel document +

| Legal Disclaimer                                                                                                    | Help 👔                                                                                                    |
|----------------------------------------------------------------------------------------------------|----------------------------------------------------------------------------------------------------|
| Phase read this important information                                                                                                    | Application help                                                                                                    |
| The information given by you through the application portal will be registered in the computer<br>system for averageant and refugee cases (DUF). This information may also be used in relation<br>to later applications and applications from tanky members.                                                                                                    | Parase complete this form A8<br>Sets: marked with a red star are<br>mandatory                                                                                                    |
| The Norwegian investigation Authorities and other government agencies, including the police,<br>may exchange internation retrievant to your respective case or application. The information<br>may be about you or your spontor and will be inchanged to other to callect, update or writiy<br>information pertaining to your current or future case here or at any of the other agencies.<br>The exchange of information will be written the boundaries set by Norwegian as the the<br>immigration Act section fist. Whenever necessary, information about you will also be collected<br>from foreign authorities. This will not be carried out where consideration for your safety to<br>determine. If you are granted a permit, information in this will be entered in the fieldshift<br>Begintry.                                                        | Your application will be saved<br>each time you navigate from one<br>page to another. You can also<br>save your progress by pressing<br>the save and return faution in the<br>upper left hard comet.<br>If you require help filling in a<br>particular flett, you may presente<br>adjacent flow question mark.<br>After you have navigated through<br>all the pages in the application,<br>an application summary will be<br>generated, prease review this<br>carefular in order to ensure that<br>all your entries are correct. |
| The Olivectorate of immigration (UOI) will share your contract information electronically in our<br>systems. We store this so that we may at a later date, send you electronic correspondence.<br>Not can opt out of this by contracting the Deviction of immigration. The talephane sumber to<br>+47 23 35 16 50 and the contract forms can be found here: <u>www.adt.rectortiact</u> .<br>The Olivectorate of immigration (UOI) will use your contact information to update you on<br>movements eryour case, by e-mail or IRAR, if you apply online. If you do not each to receive<br>smalls or SMBe, please contact the Orectorate of immigration. The talephane number to<br>+47 23 55 16 50 and the contact forms can be found here: <u>www.adt.rectorate</u> to<br>+47 23 55 16 60 and the contact forms can be found here: <u>www.adt.rectorate</u> . |                                                                                                    |
| We may also use your contact information to send you user surveys. Whether or out you<br>want to respond to these are, of course, voluntary. You can also opt out of receiving user<br>surveys by contacting the Devictorate of immigration by sending an email to<br>usersarvery, nothankyougpodi no.                                                                                                    |                                                                                                    |
| If is a pursubable offence to give materially incorrect or clearly resideading information,<br>including ornination of information of material significance, in addition to command charges,<br>breach of the immigration Act or the Norwegian Plenat Code may lead to rejection of                                                                                                    |                                                                                                    |

formation may be withdrawn

Next

2 I have read this information and agree.

based on in

# LA INFORMACIÓN DEBE INGRESARSE EN IDIOMA INGLÉS

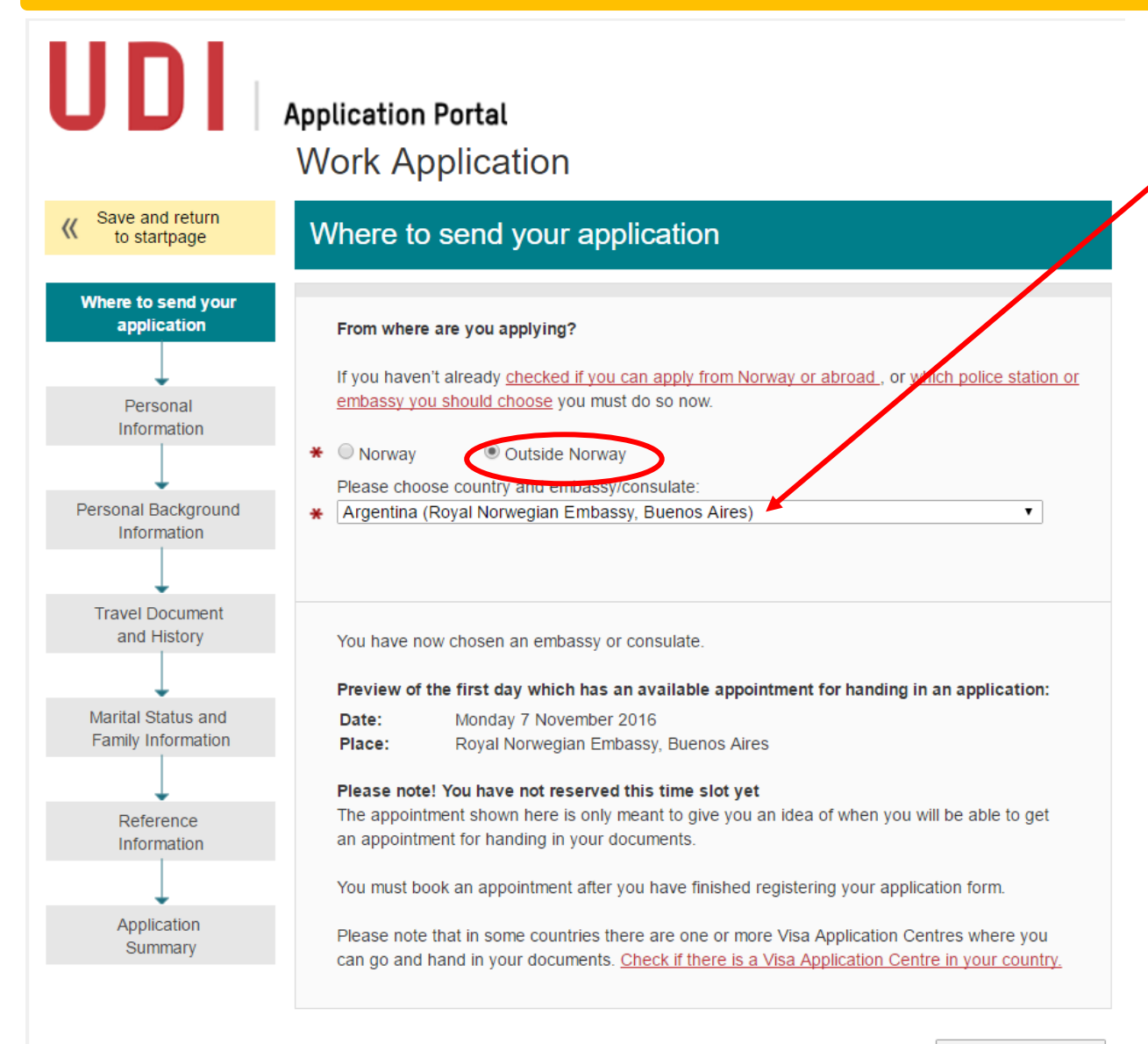

Complete el <u>país</u> en donde va a presentar la solicitud. Debería ser el país del que usted es ciudadano\* o en donde tiene un permiso de residencia válido. El sistema le hará saber qué embajada debe evaluar su solicitud y los datos de esa embajada.

\*Específicamente para Working Holiday, debería ser ARGENTINA ya que uno de los requisitos del programa es que el solicitante resida en Argentina.

Next

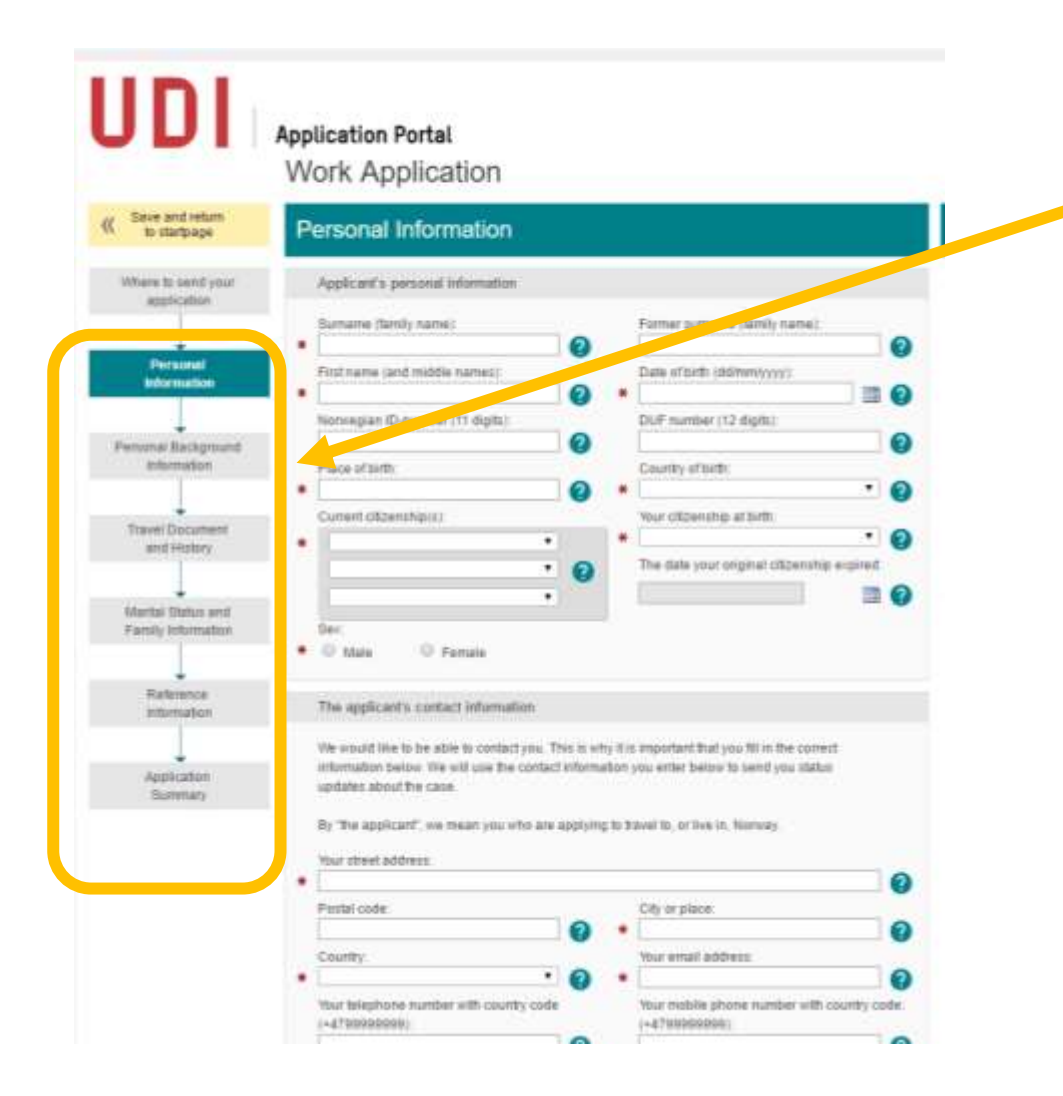

Comienzan a sucederse las pantallas que usted debe completar con los datos correspondientes, empezando por la de Datos personales («Personal Information»).

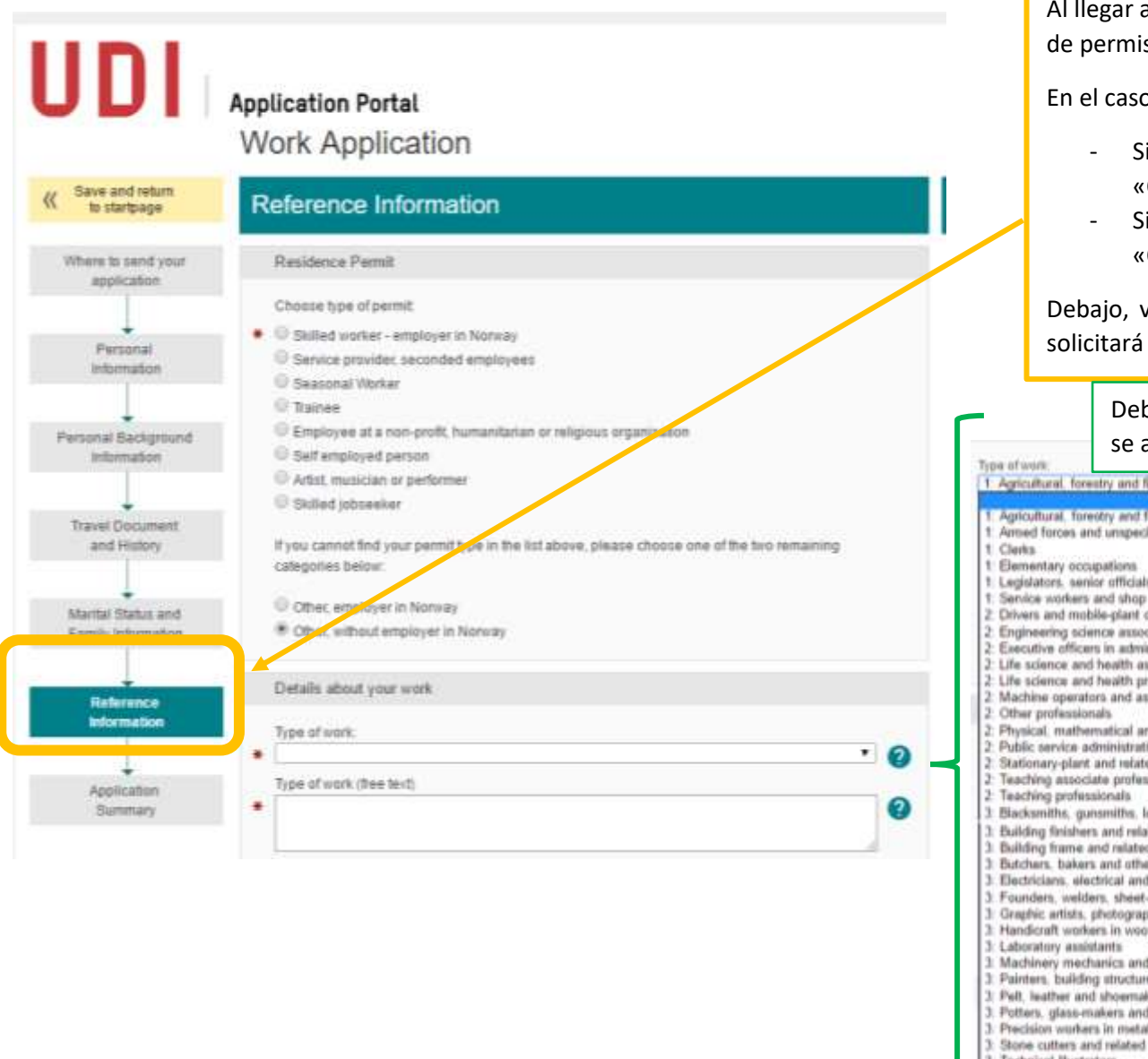

Al llegar a REFERENCE INFORMATION debe elegir el tipo de permiso.

En el caso específico de Working Holiday:

- Si usted **no** tiene una oferta de empleo, marcar «Other, without employer in Norway»
- Si usted **ya** tiene una oferta de empleo, marcar «Other, employer in Norway»

Debajo, va a desplegarse una sección en donde se le solicitará más información sobre la opción elegida.

Debe elegir de la lista desplegable el tipo de trabajo que más se acerque al que usted desea realizar en Noruega:

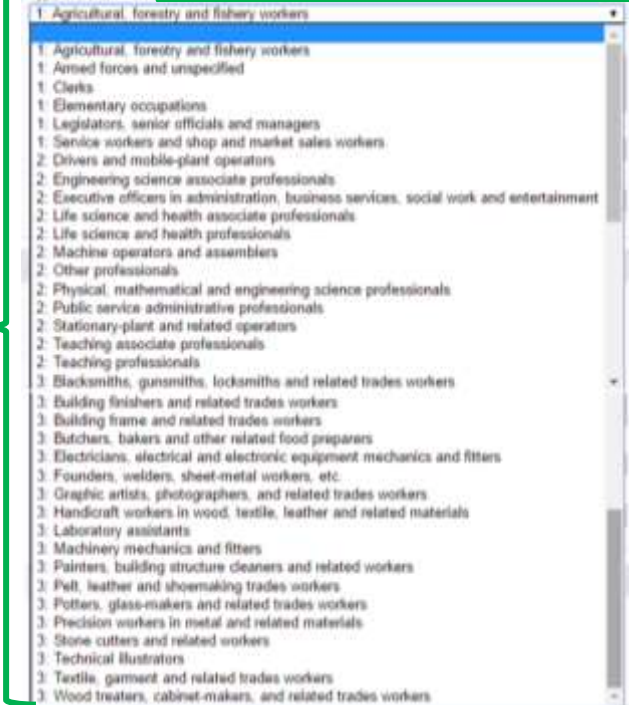

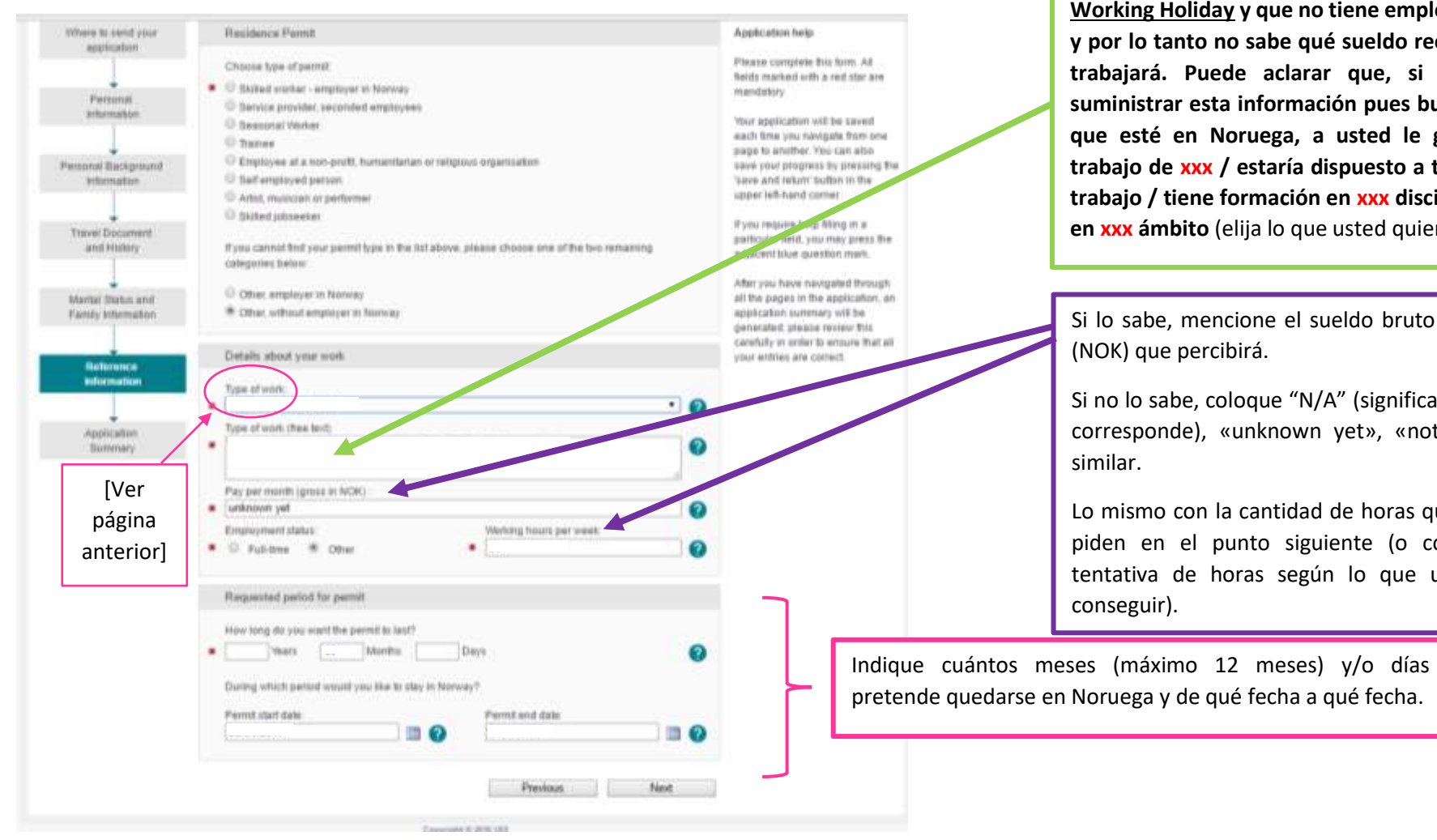

Aquí tiene un espacio para contarle a UDI (en INGLÉS) qué tipo de trabajo usted haría en Noruega.

Le sugerimos mencionar que se trata de una solicitud de Working Holiday y que no tiene empleador en Noruega aún, y por lo tanto no sabe qué sueldo recibirá ni cuántas horas trabajará. Puede aclarar que, si bien aún no puede suministrar esta información pues buscará empleo una vez que esté en Noruega, a usted le gustaría encontrar un trabajo de xxx / estaría dispuesto a trabajar en xxx tipo de trabajo / tiene formación en xxx disciplina y podría trabajar en xxx ámbito (elija lo que usted quiera responder).

Si lo sabe, mencione el sueldo bruto en coronas noruegas

Si no lo sabe, coloque "N/A" (significa "not applicable" = no corresponde), «unknown yet», «not known yet» o algo

Lo mismo con la cantidad de horas que trabajará que se le piden en el punto siguiente (o cologue una cantidad tentativa de horas según lo que usted crea que va a

Luego de REFERENCE INFORMATION aparece una hoja con un RESUMEN de todas las hojas que se han completado previamente:

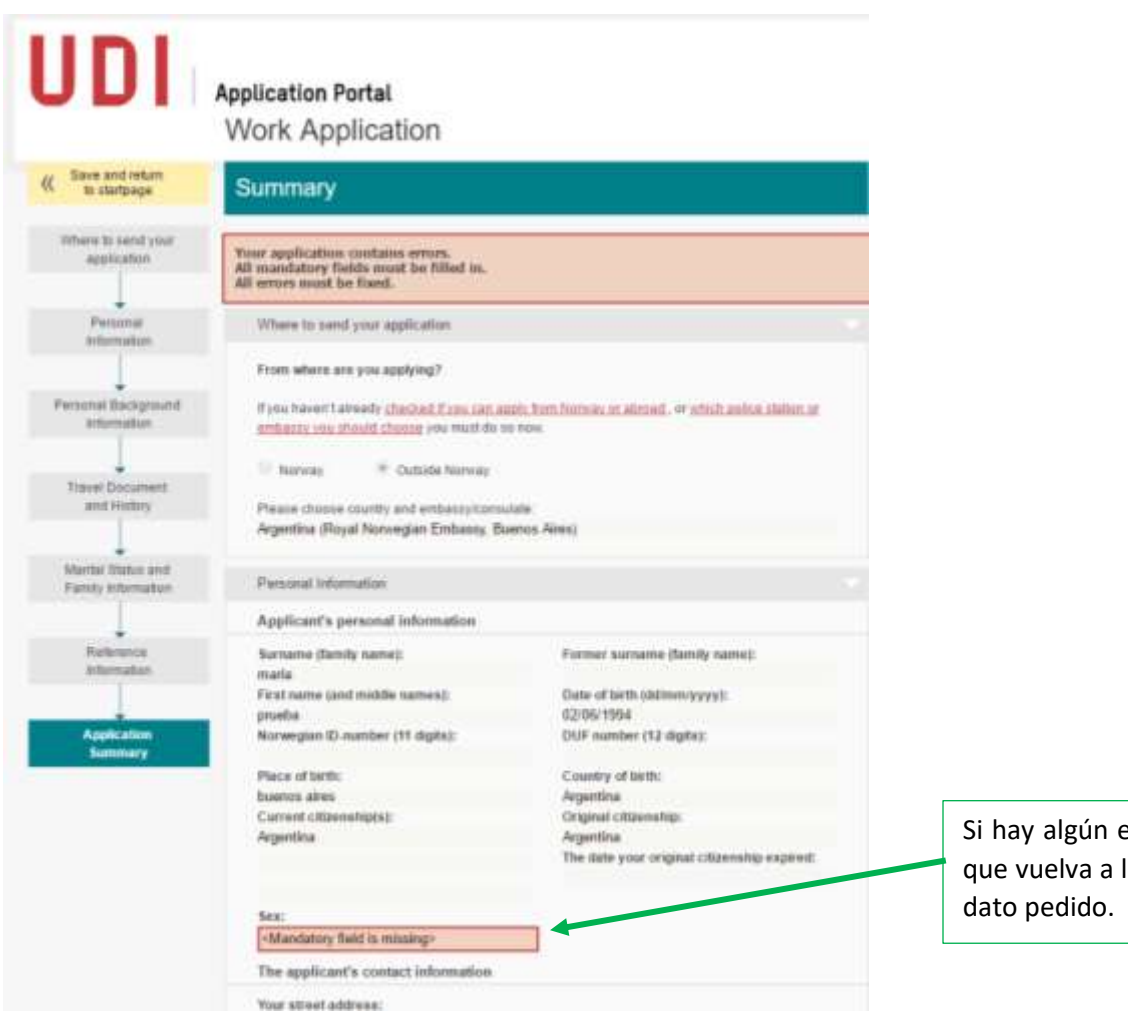

Si hay algún error o si falta información, la página se lo hará notar para que vuelva a la sección correspondiente y subsane el error o complete el dato pedido. Cuando termina de completar esto, debe enviar el formulario y aparecerá la siguiente pantalla para realizar el pago:

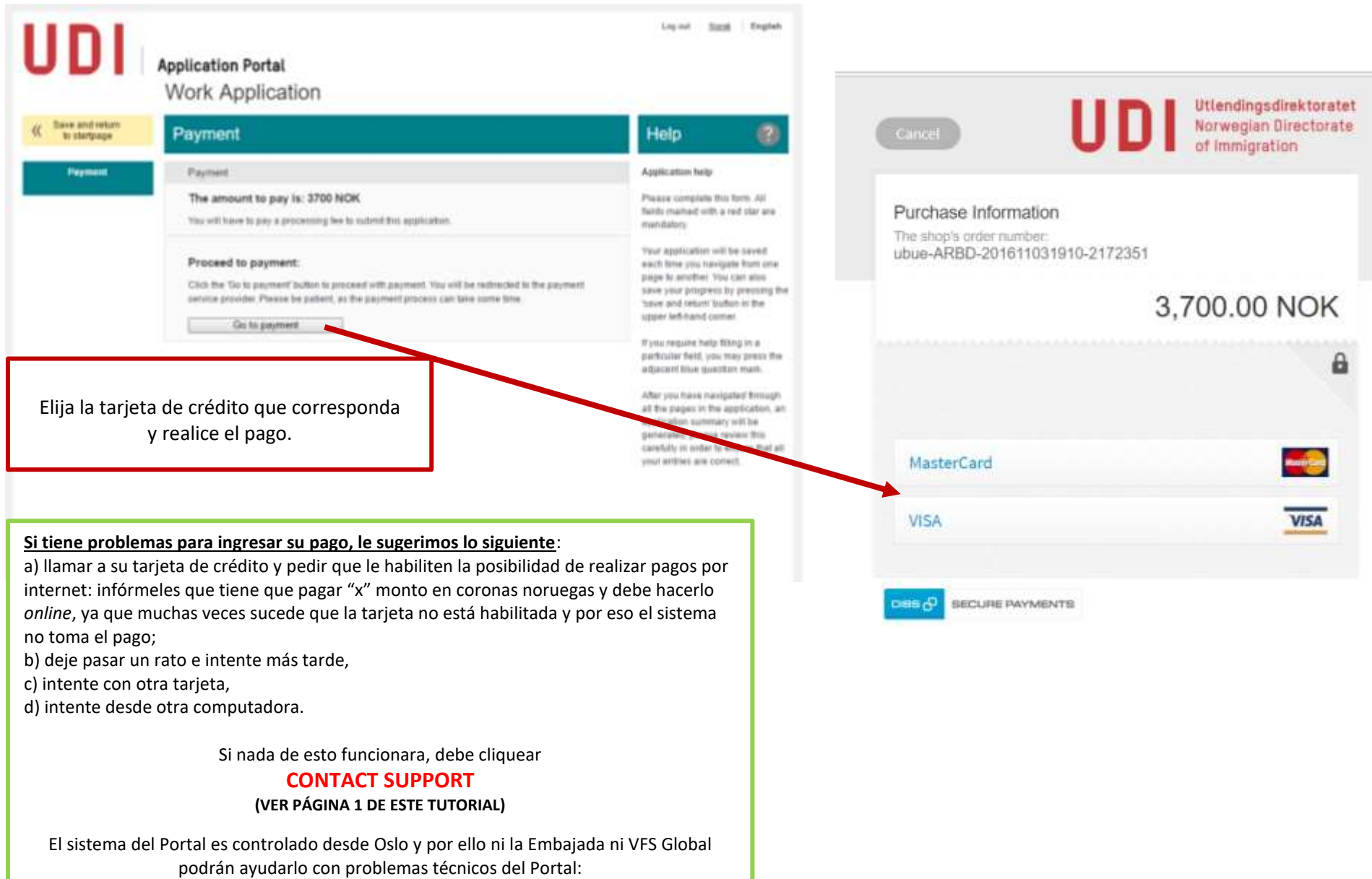

tendrá que contactarse con la gente de asistencia técnica de la página directamente.

## LO QUE DEBE HACER LUEGO DE PAGAR EL ARANCEL

## Book an appointment and hand in the application

You have completed these steps:

- You have filled in the application form for: Work
- You have paid the fee of 3700 NOK
- Your application has been sent to: Royal Norwegian Embassy, Buenos Air

### Steps you must complete to hand in your application:

Book an appointment ? ?

2 Print cover letter

1

3

4

Print checklist

Hand in the documents on the cheeklist in person:

?

When you are going to attend the appointment, you can find the address here: http://www.udi.no/submit

Download application

?

#### Download receipt ?

#### Una vez que haya efectuado el pago:

- Su solicitud aparecerá en el sistema de la embajada
  - No podrá utilizar esta función. Ver hoja siguiente para saber cómo pedir un turno con VFS Global.
  - Le llegará una carta ("cover letter") a su casilla de correo electrónico para que la imprima y la lleve a VFS Global el día del turno. También puede imprimirla haciendo clic en este botón.
  - Podrá imprimir la lista de verificación desde este botón. Luego debe imprimirla, completarla con nombre y fecha de nacimiento (el Nº DUF lo colocará luego la Embajada), firmarla y llevarla a VFS Global.

#### NO OLVIDE:

- Imprimir el formulario de solicitud.
  - Imprimir el recibo de pago.

Reunir toda la documentación mencionada en el sitio web de la embajada: http://www.noruega.org.ar/studywork/research/Permisos-de-residencia-para-Noruega/Acuerdo-de-Vacaciones-y-Trabajo-Argentina-Noruega-Working-Holiday/.

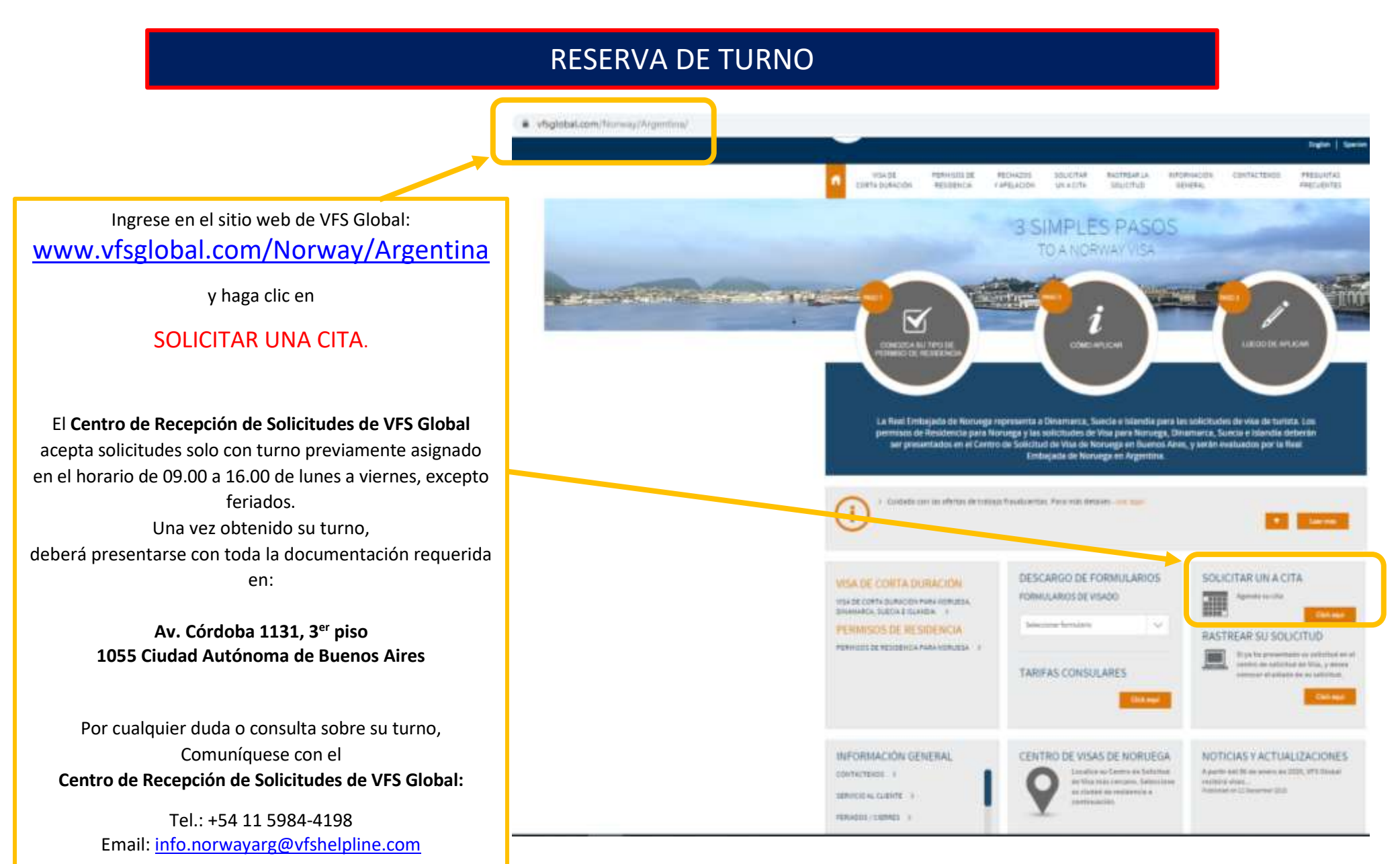